## 在RVL200 VPN路由器上配置SNMP檢視

## 目標

SNMP檢視允許或拒絕訪問裝置功能或功能方面。SNMP檢視通常用於組配置檔案中定義的組 。在本文中,我們學習術語管理資訊庫(MIB)對象識別符號(OID)。OID是僅可供MIB讀取的字 串型。SNMP OID類似於標識SNMP網路中元素位置的地址。MIB為每個OID分配可讀標籤 ,允許管理器解釋和組合SNMP消息。

本文的目的是描述簡單網路管理協定(SNMP)檢視。

## 適用裝置

·RVL200

## 配置SNMP檢視

步驟1.使用路由器配置實用程式選擇SNMP > Views。將打開「SNMP視圖」頁面。

|                       |               | View Table    |   |   |
|-----------------------|---------------|---------------|---|---|
| View Name             | Ø default     | New View Name | 0 |   |
| SubTree ID Tree       |               |               |   |   |
| View Type             | included 💌    |               |   |   |
|                       |               | Add to list   |   |   |
| .1=>included          |               |               |   | * |
| 13616316=>exc         | luded         |               |   |   |
| .1.3.6.1.6.3.18=>exc  | luded         |               |   |   |
| .1.3.6.1.6.3.12.1.2=> | excluded      |               |   |   |
| .1.3.6.1.6.3.12.1.3=> | excluded      |               |   |   |
| .1.3.6.1.6.3.15.1.2=> | excluded      |               |   |   |
| 1.3.6.1.4.1.3955.2.1  | .13=>excluded |               |   |   |
| 136141395522          | 16=>excluded  |               |   | - |
|                       |               |               |   |   |
|                       |               | Delete        |   |   |
|                       |               |               |   |   |
|                       |               |               |   |   |
|                       |               |               |   |   |
|                       |               |               |   |   |
|                       |               |               |   |   |

·檢視名稱 — 從「檢視名稱」(View Name)下拉選單中選擇相應的檢視名稱。它由兩個預設 檢視組成:

— 預設 — 顯示讀取和讀取/寫入檢視的預設SNMP檢視,其中包括一些MIB OID。

- DefaultSuper — 顯示管理員檢視的預設SNMP檢視。它不會阻止任何子樹OID。

·新檢視名稱 — 在新檢視名稱欄位中輸入新檢視名稱。

·子樹ID樹 — 顯示要包括在SNMP檢視中或排除的子樹。

·檢視型別(View Type) — 如果定義的OID包含在選定的SNMP檢視中,則選擇**included**。如 果定義的OID在選定的SNMP檢視中排除,請選擇**excluded**。

步驟2.按一下Add to list,將專案設定到清單中。最多允許向清單中新增20個條目。

步驟3.按一下Save Settings以儲存設定。